## IRIS ParentMail

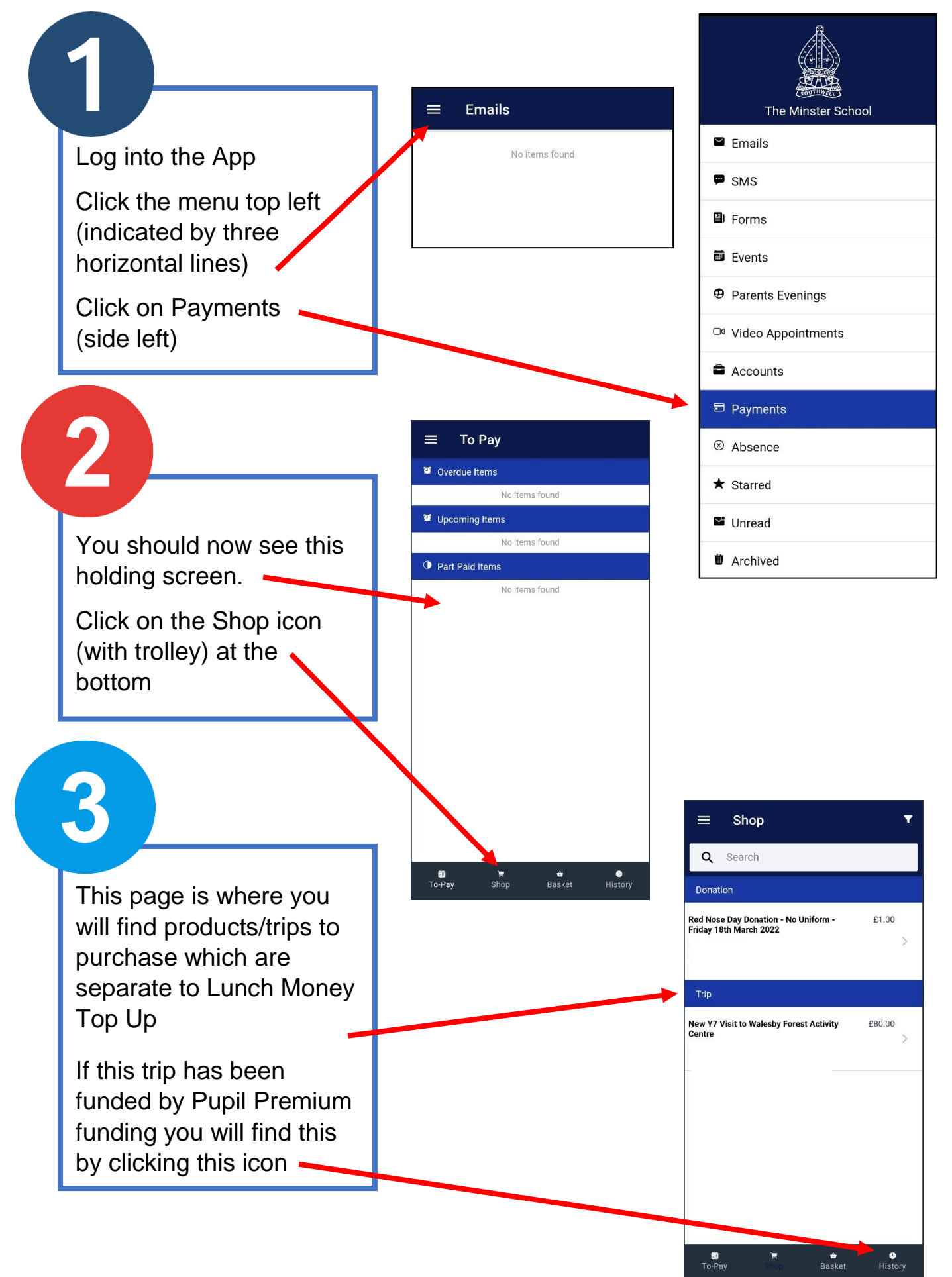